## Chuyển tiền trực tuyến từ EzTrade

## Bước 1

- Đăng nhập
   https://eztrade.fpts.com.vn
- Chọn Giao dịch tiền/ Chuyển tiền

| Giao | dịch tiể  | n Gi     | ao dịch  | đặc bi                      |
|------|-----------|----------|----------|-----------------------------|
| Chu  | yễn tiền  |          |          | 0.8                         |
| Mẫu  | chuyển    | tiền     |          | óng                         |
| Lich | sử chuy   | ễn tiền  |          | Dar                         |
| Lich | sử ứng t  | trước ti | ền bán ( | ск <mark>1</mark> 2         |
| Ứng  | trước tiể | ền cỗ tú | FC       | 1,11                        |
| Lich | sử ứng t  | trước ti | ền cổ tú | c <mark>8,70</mark><br>3,00 |
| 6.5  | 19        | 4,200    | 19.2     | 5,00                        |

## Bước 2

- Nhập thông tin lệnh chuyển tiền
- Người thụ hưởng: Bấm "Chọn mẫu chuyển tiền"
- Chọn tài khoản ngân hàng nhận trong danh sách hiển thị.
- Số tiền: Nhập số tiền cần chuyển
- Nội dung: Nhập nội dung
- Trường hợp quý khách chưa có mẫu chuyển tiền làm theo hướng dẫn <u>tại đây</u>
- Nếu dùng Token card quý khách có thể nhập luôn các trường thông tin.

| •                                           |                                                                                                    |                                                                                              |                                         | Giới thiệu c                                | lịch vụ   Hướng |
|---------------------------------------------|----------------------------------------------------------------------------------------------------|----------------------------------------------------------------------------------------------|-----------------------------------------|---------------------------------------------|-----------------|
|                                             |                                                                                                    |                                                                                              |                                         | Đơn vị: VNĐ                                 |                 |
| Số dư tiền mặ<br>A                          | t Tiền ứng trước<br>B                                                                                                    | Sức mua từ CK còn lại<br>C                                                                   | Hạn mức còn lạ                          | i Số dư có thể Rút, Chuyển<br>E = A + B + C |                 |
| 137,266                                     | 0                                                                                                    | 612,900                                                                                      | 100,137,266                             | 750,166                                     |                 |
| Số T<br>Ngày<br>NGƯ<br>Số<br>E http<br>E FF | IÈN<br>r hiệu lực<br>ÔT THỤ HƯÔNG<br>tải khoản<br>s://eztrade3.fpts.com.vn/EzTransfer/Ter<br>PT SECURITIES JOINT STOCK COM | /2019<br>måu chuyển tiền<br>mplateList?NoLimit=0 - Google Ch<br>IPANY [VN]   https://eztrade | VND (") (") hrome 3.fpts.com.vn/EzTrans | – □ X<br>fer/TemplateList?NoLi 💐            |                 |
| 2 STT                                       | Tên mẫu                                                                                                    | Tài khoản<br>thụ hưởng                                                                       | Tên người<br>thụ hưởng                  | Ngân hàng<br>thụ hưởng                      |                 |
| 4                                           | 12210001267000                                                                                                    | 12210001267000                                                                               | NGUYÊN KIM                              | Ngân Hàng Đầu Tư và Phát<br>Triển - BIDV    |                 |
| 2                                           | NỘP TIÈN ĐẦU GIÁ                                                                                                    | 12210000319139                                                                               | CTCP CHUNG<br>KHOAN FPT                 | Đầu Tư và Phát Triển - BIDV                 |                 |
| 3                                           | NỘP PHÍ THUẾ DỊCH VỤ FPTS                                                                                                  | 12210000295691                                                                               | CTCP CHUNG<br>KHOAN FPT                 | Đầu Tư và Phát Triển - BIDV                 |                 |
| 4                                           | NỘP TIÊN THỰC HIỆN QUYỀN MU<br>HÁNH THÊM                                                                                   | JA PHÁT 12210000322146                                                                       | CTCP CHUNG                              | Đầu Tư và Phát Triển - BIDV                 |                 |

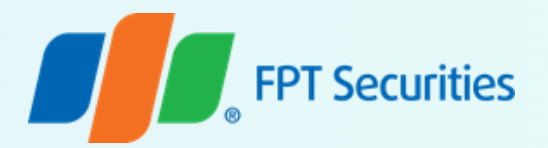

## Bước 3

- Kiểm tra lại thông tin lệnh chuyển tiền hệ thống hiển thị.
- Bấm "Thực hiện" và Nhập mã OTP để hoàn tất giao dịch.
- Theo dõi lệnh chuyển tiền tại màn hình: Lịch sử chuyển tiền.

| SÓ TIÈN                                   | 1 000 000                                       | VND (*)                         |  |
|-------------------------------------------|-------------------------------------------------|---------------------------------|--|
|                                           | 1,000,000                                       |                                 |  |
| Ngày hiệu lực                             | 09/05/2019                                      | J                               |  |
| NGƯỜI THỤ HƯỞNG                           | Chọn mẫu chuyển tiền                            |                                 |  |
| Số tài khoản                              | 123456789                                       | (*)                             |  |
| Tên người thụ hưởng                       | NGUYEN VAN A                                    |                                 |  |
| NGÂN HÀNG NGƯỜI THỤ HI                    | rớng                                            |                                 |  |
| Ngân hàng thụ hưởng                       | Đầu Tư và Phát Triển - BID∨ ▼ (*)               |                                 |  |
| Tỉnh/Thành phố                            | Hà Nội 🔻                                        | (*)                             |  |
| Chi nhánh ngân hàng                       | CN Hà Thành Hà Nội 🔹                            | (*)                             |  |
| NỘI DUNG CHUYỂN TIỀN(*)                   |                                                 |                                 |  |
|                                           | Chuyen tien (*)                                 |                                 |  |
| PHÍ CHUYỂN TIỀN                           | Người chuyển chiu                               |                                 |  |
| ồi/Chúng tôi cam kết đã đọc và hiểu rõ cá | c điều khoản trong Hợp đồng cung cấp và sử dụng | j dịch vụ giao dịch chứng khoán |  |
| Ghi chú:                                  |                                                 |                                 |  |
| FPTS sẽ thực hiện các lệnh chuyển t       | iền vào ngày làm việc kế tiếp các trường hợp s  | au:                             |  |
| - Lệnh chuyển tiền đặt sau 16h hàng       | ngày                                            |                                 |  |
| 1 0 - h - h d - + d                       | v nahi, naàv lễ                                 |                                 |  |